## COME MODIFICARE IL PAGAMENTO DEL CONTRIBUTO DAL SITO PAGOPA

0

SEGUIRE TUTTI I PASSAGGI

## CERCARE SU GOOGLE PAGO IN RETE SCUOLA, CLICCARE SUL LINK E VI TROVERETE SULLA PAGINA DEL MIUR (VEDI FOTO2), CLICCARE SU VAI AL SERVIZIO

 $\bigcirc$ 

| $\hat{\mathbf{D}}$     |                                                                                                    | :    |
|------------------------|----------------------------------------------------------------------------------------------------|------|
| =                      | <b>GOOD GLE</b>                                                                                                    | G    |
| a                      | pago in rete scuola                                                                                                    | ×    |
| Tutti                  | Video Notizie Shopping Immagini                                                                                                  | Maps |
| Pac                    | https://www.miur.gov.it>pago-in-r                                                                                                |      |
| Il sei                 | vizio consente alle famiglie di pagare con pagoPA                                                                                | le   |
| tass<br>dalle<br>Hai v | e scolastiche e tutti i contributi richiesti al propri fu<br>scuole di frequenza (per<br>risitato questa pagina in data 07/03/22 | gli  |
| Ø                      | https://www.istruzione.it > accedere                                                                                             |      |
| Pag                    | go in rete - MIUR                                                                                                    |      |
| Le                     | persone hanno chiesto anche                                                                                                    |      |
| Com                    | e pagare l'assicurazione scolastica?                                                                                             | ~    |

## CLICCANDO SU VAI AL SEVIZIO SI CARICHERA' LA PAGINA NELLA FOTO1, POI CLICCARE SU MENU, SI APRIRA' UNA TENDINA CLICCARE SU ACCEDI (SI USA LO SPID) FOTO 2.

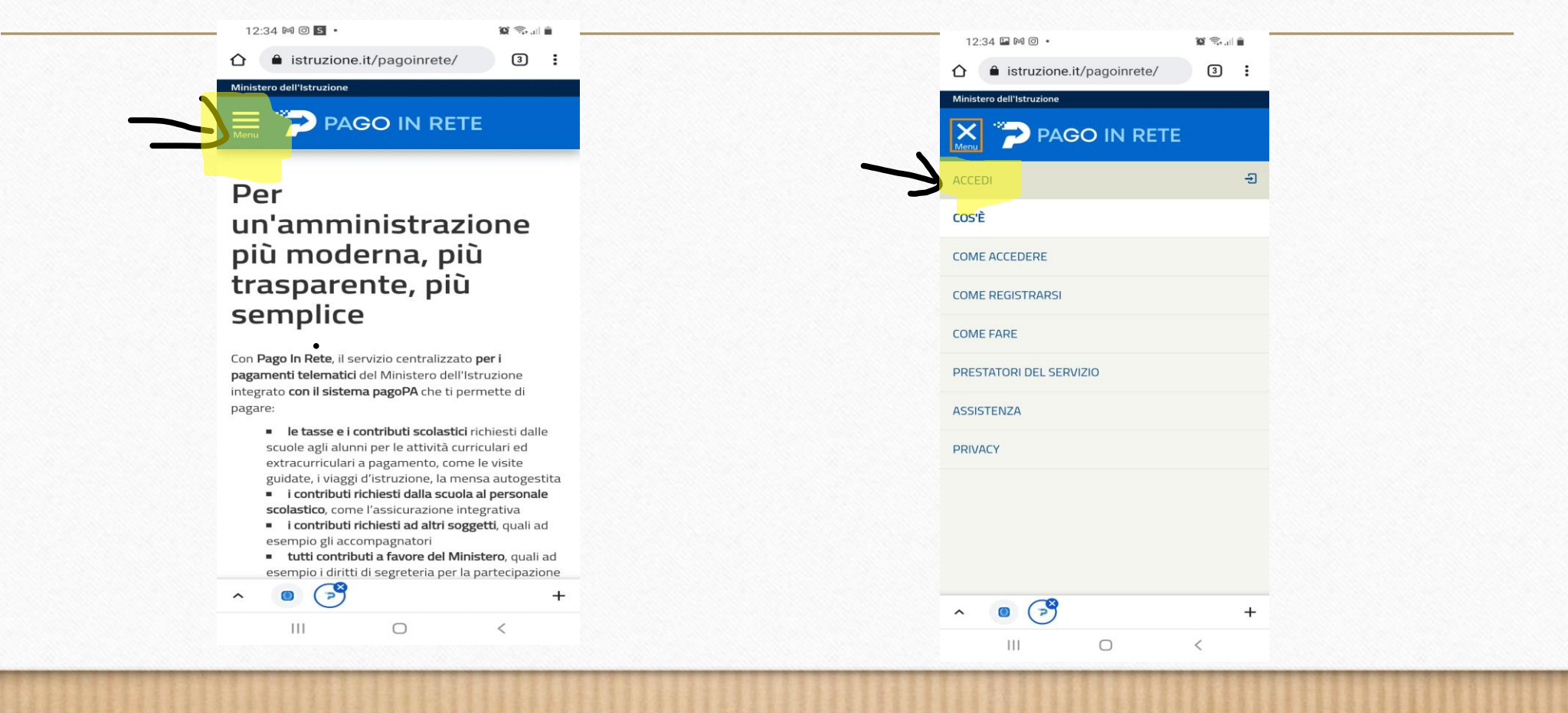

## DOPO AVER ESEGUITO L'ACCESSO CON SPID SARETE INDIRIZZATI ALLA PAGINA INIZIALE DI PAGO IN RETE · E DOVRETE CLICCARE SU VAI A PAGO IN RETE SCUOLE (FOTO2).

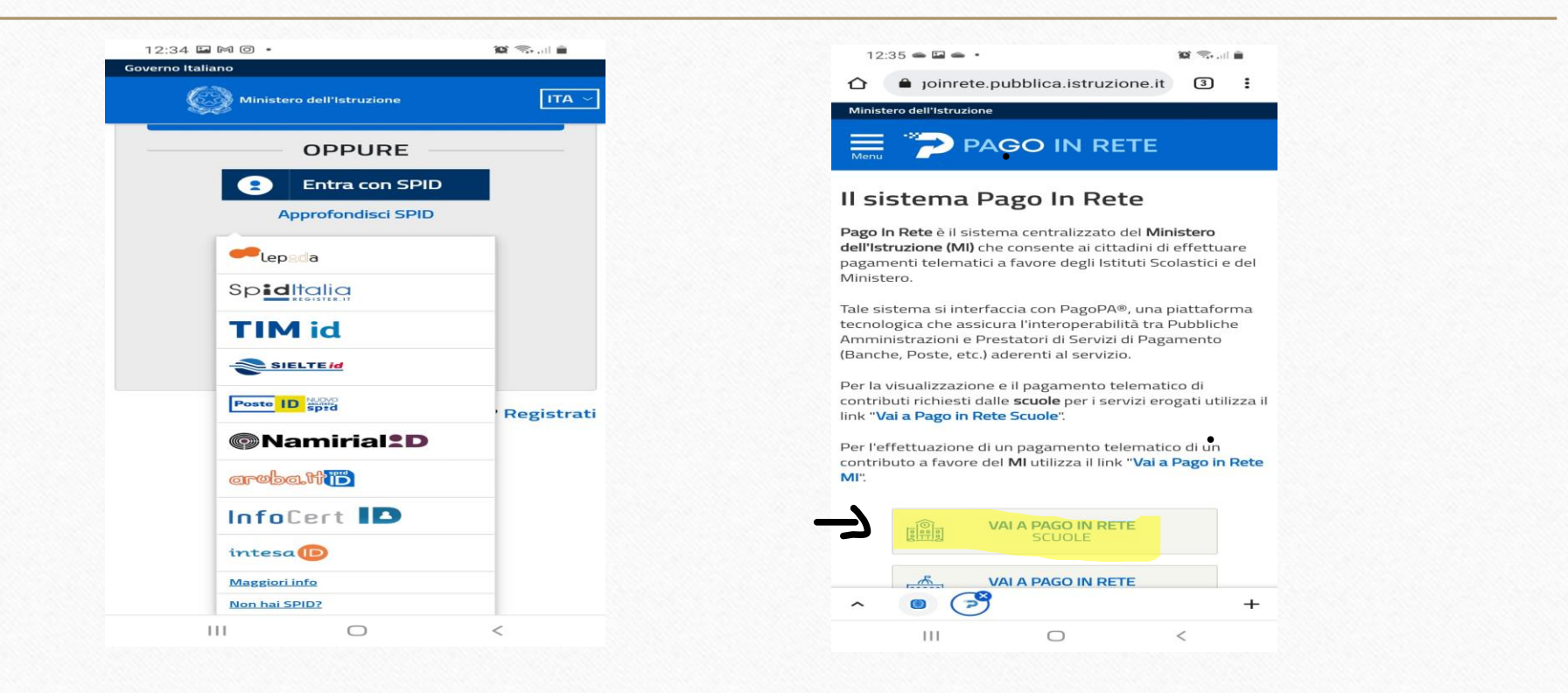

0

CLICCARE MENU' SI APRIRA' UNA TENDINA E DOVRETE CLICCARE PAĠAMENTI VOLONTARI (FOTO1) E VI PORTERA' AD UNA NUOVA PAGINA (FOTO2), AGGIUNGERE IL CODICE MECCANOGRAFICO NAIC8W001, DOVE C'E' SCRITTO RICERCA X CODICE, E CLICCARE CERCA

| PAGO IN RETE                            |                                           | ☆ ● joinrete.pubblica.istruzione.it ③ : PAGO IN RETE                                                          |
|-----------------------------------------|-------------------------------------------|----------------------------------------------------------------------------------------------------|
| Consiglia Care<br>Area riservata   Esci | Consiglia Consiglia Consiglia             | Consiglia Parter Area riservata   Esci                                                                        |
| ersamenti volontari                     | Rete e procedere al pagamento telematico. | scuola                                                                                                    |
| /isualizza pagamenti                    | Ricerca scuola sul territorio             | In questa pagina puoi ricercare una scuola aderente a PagoPA                                                  |
| Gestione consensi                       | Regione                                   | per visualizzare i versamenti eseguibili con il servizio Pago In<br>Rete e procedere al pagamento telematico. |
| ichiedi assistenza                      | Seleziona                                 | Ricerca scuola sul territorio                                                                                 |
| Seleziona                               |                                           | Regione                                                                                                    |
|                                         |                                           | Seleziona                                                                                                    |
| Codice meccanografico                   |                                           | Ricerca per codice                                                                                            |
|                                         | Caraa                                     | Codice meccanografico                                                                                         |
| Cerca                                   | Cerca                                     | NAIC8EW001                                                                                                    |

 $\bigcirc$ 

DOPO AVER CLICCATO CERCA VEDRETE LA PAGINA DELLA FOTO 1 CON IL NOME DELLA SCUOLA E IN BASSO UNA LENTE DI RICERCA CHE DOVRETE CLICCARE, SUCCESSIVAMENTE VEDRETE LA PAGINA FOTO2, E SCORRENDO VERSO IL BASSO TROVERETE I CONTRIBUTI VOLONTARI PER ENTRAMBI I GRADI DI SCUOLA SCEGLIET IL VOSTRO E CLICCATE SULLA  $\leq f$  PER MODIFICARE L'IMPORTO. FOTO3

| PAGO IN RETE                                                   |                                | PAGO IN RETE                             |  |  |
|----------------------------------------------------------------|--------------------------------|------------------------------------------|--|--|
| Consiglia 💭 👗                                                  | Consiglia Feler                | Consiglia Falco<br>Area riservata   Esci |  |  |
| codice meccanografico                                          |                                | Pagin                                    |  |  |
| NAIC8EW001                                                     | Versamenti volontari - causali | ANNO SCOLASTICO                          |  |  |
| Cerca                                                          | per scuola                     | 2021/22                                  |  |  |
|                                                                | Codice meccanografico:         |                                          |  |  |
| Elenco scuole                                                  | NAIC8EW001                     | BENEFICIARIO                             |  |  |
| ta delle scuole aderenti a pagoPA per le quali è possibile     | Denominazione scuola:          | CASORIA 2 IC MOSCATI-MAGLIONE            |  |  |
| ettuare un versamento telematico con il servizio Pago In<br>te | CASORIA 2 IC MOSCATI-MAGLIONE  | DATA SCADENZA                            |  |  |
| Pagine 1                                                       |                                | 31/08/                                   |  |  |
| CODICE MECCANOGRAFICO                                          |                                | A 30,00                                  |  |  |
| AIC8EW001                                                      |                                |                                          |  |  |
| DENOMINAZIONE SCUOLA                                           | Filtra per causale:            |                                          |  |  |
| ASORIA 2 IC MOSCATI-MAGLIONE                                   |                                | ANNO SCOLASTICO                          |  |  |
| INDIRIZZO<br>IA MARTIRI D'OTRANTO SNC, CASORIA (NA)            |                                | 2021/22                                  |  |  |
|                                                                | Cerca                          | CAUSALE                                  |  |  |
|                                                                | Lista versamenti eseguibili    | BENEFICIARIO                             |  |  |
| Cancella Chiudi                                                | Pagine 1                       | CASORIA 2 IC MOSCATI-MAGLIONE            |  |  |
|                                                                | r agine                        | DATA SCADENZA                            |  |  |
|                                                                | ANNO SCOLASTICO MATER          | NA                                       |  |  |
| Sa Ministero dell'Struzione                                    | 2021/22 DR IMA E               | 2TA 15,00                                |  |  |
|                                                                | CAUSALE                        |                                          |  |  |
| Privacy                                                        |                                |                                          |  |  |

UNA VOLTA CLICCATO SU EURO SI APRIRA' LA PAGINA DI FOTO1 DOVE ANDRETE A MODIFICARE L'IMPORTO E DOVE INSERIRETE I DATI DELL'ALUNNO PER CUI VOLETE EFFETTUARE IL VERSAMENTO, DOPO AVER INSERITO TUTTI I DATI (FOTO2) DOVRETE CLICCARE SU EFFETTUA IL PAGAMENTO, E VI INDIRIZZERA' SULLA PAGINA DI FOTO 3 CARRELLO PAGAMENTI.

| a joinrete.pubblica.istruzione.it                               |                                                                                                    |                                 |
|-----------------------------------------------------------------|----------------------------------------------------------------------------------------------------|---------------------------------|
| PAGO IN RETE                                                    | PAGO IN RETE                                                                                               |                                 |
| Consiglia Area riservata   Esci                                 | Consiglia i area<br>Area riservata   Esci                                                                  | Consiglia 🖅                     |
| Causale: CONTRIBUTO VOLONTARIO 2022/2023                        | Allegato informativa                                                                                       | Area riservata   Esci           |
| Benefic/ario: CASORIA 2 IC MOSCATI-MAGLIONE                     | Allegato Informativa                                                                                       | Carrello Pagamenti              |
| Nota informativa:                                               | Compilare i campi seguenti con i dati dell'alunno o del soggetto<br>per cui si sta eseguendo il versamento |                                 |
|                                                                 | Codice fiscale *                                                                                           | CODICE AVVISO                   |
| ompilare i campi seguenti con i dati dell'alunno o del soggetto | SPPDNI 09827F832S                                                                                          | A80103650638220308123723KUIN6   |
| r cui si sta eseguendo il versamento                            | Nome *                                                                                                    | CAUSALE                         |
|                                                                 |                                                                                                    | CONTRIBUTO VOLONTARIO 2022/2023 |
| ome *                                                           |                                                                                                    | ALUNNO                          |
| ognome *                                                        | Cognome *                                                                                                  | Sorrentino Daniele              |
|                                                                 |                                                                                                    | SCADENZA                        |
| 10.00                                                           | Importo *                                                                                                  | 31/08/2022                      |
| ote                                                             | 10,00                                                                                                    | BENEFICIARIO                    |
|                                                                 | Note                                                                                                    | CASORIA 2 IC MOSCATI-MAGLIONE   |
| ampi obbligatori.                                               | Assicurazione più contributo                                                                               |                                 |
|                                                                 | *                                                                                                    |                                 |
|                                                                 | campi obbligatori.                                                                                         |                                 |
| • +                                                             |                                                                                                    |                                 |
|                                                                 |                                                                                                    |                                 |
|                                                                 |                                                                                                    |                                 |
|                                                                 | Effettua il pagamento Annulla pagamento                                                                    |                                 |
|                                                                 |                                                                                                    | Totale da pagare in euro:       |
|                                                                 | Ministero dell' Struzione                                                                                  | (escluso commissioni)           |
|                                                                 |                                                                                                    | Pagamenta enlina                |
|                                                                 |                                                                                                    | Pagamento onine                 |
|                                                                 |                                                                                                    |                                 |
|                                                                 | ~ • (*) +                                                                                                  |                                 |

NELLA PAGINA CARRELLLO PAGAMENTI SPUNTARE IL QUADRATINO BIANCO COME IN FOTO1, SCORRERE LA PAGINA E CLICCARE SULLA MODALITA DI PAGAMENTO DESIDERATA, SE SCEGLIETE DI PAGARE ON LINE (PAGAMENTO IMMEDIATO) VI INDIRIZZERA' PER POI INSERIRE I VOSTRI DATI DI PAGAMENTO, SE VOLETE PAGARE IN UN TABACCHI O POSTA DOVRETE CLICCARE SU SCARICA DOCUMENTO DI PAGAMENTO (FOTO2) E USCIRA' UNA FINESTRA DOVE CLICCHERETE CONFERMA.

| Consiglia 🖬 💿                                            | Area riservata   Esci                                                                                                    | Area riservata   Esci                                                                                            |
|----------------------------------------------------------|----------------------------------------------------------------------------------------------------|----------------------------------------------------------------------------------------------------|
| Area riservata   Esci 🦱                                  | 31/08/2022                                                                                                    | 1                                                                                                    |
|                                                          | BENEFICIARIO                                                                                                    |                                                                                                    |
| Carrello Pagamenti                                       | CASORIA 2 IC MOSCATI-MAGLIONE                                                                                             |                                                                                                    |
|                                                          | IMPORTO (€)                                                                                                    |                                                                                                    |
| CODICE AVVISO                                            | 10,00                                                                                                    |                                                                                                    |
| A80103650638220308123723KUIN6                            |                                                                                                    | Totale da pagare in euro: 10.                                                                                    |
| CAUSALE                                                  |                                                                                                    | Con questa modalità di pagamento eventuali opposizioni                                                           |
|                                                          |                                                                                                    | non verranno registrate. Vuoi procedere con questa                                                               |
| CONTRIBUTO VOLONTARIO 2022/2023                          | Totale da pagare in euro: 10,00                                                                                           | modalità?                                                                                                    |
| ALUNNO                                                   | (escluso commissioni)                                                                                                    |                                                                                                    |
|                                                          | Pagamento online                                                                                                    | (*) Conferma Annulla                                                                                             |
| SCADENZA                                                 | Procedi con il pagamento immediato                                                                                        | all'<br>precompilato. L'eventuale opposizione sarà considerata                                                   |
| 31/08/2022                                               |                                                                                                    | solamente per i pagamenti effettuati con modalità onlir                                                          |
| BENEFICIARIO                                             | (*) Selezionando II check II versante esprime opposizione<br>all'invio dei pagamenti all'Agenzia delle Entrate per il 730 | Pagamento offline                                                                                                |
| CASORIA 2 IC MOSCATI-MAGLIONE                            | precompilato. L'eventuale opposizione sarà considerata                                                                    | Scarica documento di pagamento                                                                                   |
| IMPORTO (€)                                              |                                                                                                    |                                                                                                    |
| 10,00                                                    | r againetto onnine                                                                                                    | Scarica il documento per pagare presso le ricevitorie, i                                                         |
|                                                          | Scarica documento di pagamento                                                                                            | tabaccai e le banche aderenti tramite ATM, sportelli,<br>APP su smartphone e tablet o presso altri prestatori ch |
|                                                          | Scarica il documento per pagare presso le ricevitorie, i                                                                  | offrono il servizio a pagamento.                                                                                 |
| <u> </u>                                                 | tabaccai e le banche aderenti tramite ATM, sportelli,<br>APP su smartnhone e tablet o presso altri prestatori che         |                                                                                                    |
|                                                          | offrono il servizio a pagamento.                                                                                          | Annulla pagamento                                                                                                |
|                                                          |                                                                                                    | Ministero dell'Atruviore Dago                                                                                    |
| Totale da pagare in euro: 10,00<br>(escluso commissioni) | Annulla pagamento                                                                                                    | we crunisiero den Coracione                                                                                      |
|                                                          | Ministere dell'Atrusione pagoPA                                                                                           |                                                                                                    |
| - Pagamento online                                       |                                                                                                    | Privacy                                                                                                    |

 $\bigcirc$ 

DOPO AVER CLICCATO CONFERMA USCIRA' UNA SCHERMATA CHE IL DOCUMENTO E' STATO SCARICATO CORRETTAMENTE E UNITAMENTE VI FARA' APRIRE IL DOCUMENTO CON IL PROGRAMMA INSTALLATO O AUTOMATICAMENTE, INFINE SE VOLETE CONDIVERE BASTA CLICCARE SUL SIMBOLO DELLA FOTO 2 EVIDENZIATO, E OPPURE CLICCANDO I TRE PUTINI VERTICALI EVIDENZIATO IN ROSSO POTETE SALVARE IL DOCUMENTO NEL DISPOSITIVO, NEL TELEFONO O PC, E RITROVARLO NEI DOWNLOAD DEL DISPOSITIVO.

| -92              |                          | IN RETI                   |                  |       |  | Bollett                                                                                                    | inoDiPaga                                                                                                    | amento_20220                                                                                                    | 08124217 PD                                                                                                    | F                                                                    |
|------------------|--------------------------|---------------------------|------------------|-------|--|----------------------------------------------------------------------------------------------------|----------------------------------------------------------------------------------------------------|----------------------------------------------------------------------------------------------------|----------------------------------------------------------------------------------------------------|----------------------------------------------------------------------|
|                  | _                        | Consigli<br>Area riservat | a Felo           | 1.111 |  |                                                                                                    | ло                                                                                                    |                                                                                                    | 2                                                                                                    | AGO IN                                                               |
| Esito C          | perazio                  | ne                        |                  |       |  | Assicurazione più c<br>ENTE CREDITORE Cod. Fiscale<br>CASORIA 2 IC MOSCA<br>United può richede assidaria al manere<br>evenenti dato noco alte 1930                                                                                                    | ontributo<br>80103650638<br>TI-MAGLIONE<br>98002578136 gan lon                                                     | DESTINATARIO<br>E                                                                                                    | WVISO Cod. Fiscale SRR                                                                                                    | 2NL09827F83                                                          |
|                  | umento di pa             | ngamento è :              | stato            |       |  | OUANTO E OUANDO PAGARET<br>10.00 Euro entro il 31/4<br>Puol pagare con una unica<br>Companya de la constructiona de contra<br>constance per con constructiona de contra<br>terestante no escanda agrado, no el contra<br>terestante no escanda de la contra de la contra<br>terestante no escanda de la contra de la contra<br>terestante no escanda de la contra de la contra de<br>recebero nos contra de la contra de la contra de<br>recebero nos contra de la contra de la contra de<br>la contra de la contra de la contra de la contra de<br>la contra de la contra de la contra de la contra de<br>la contra de la contra de la contra de<br>la contra de la contra de la contra de<br>la contra de la contra de la contra de<br>la contra de la contra de la contra de<br>la contra de la contra de<br>la contra de la contra de<br>la contra de la contra de<br>la contra de la contra de<br>la contra de la contra de<br>la contra de la contra de<br>la contra de la contra de<br>la contra de la contra de<br>la contra de la contra de<br>la contra de la contra de<br>la contra de la contra de<br>la contra de la contra de<br>la contra de<br>la contra de<br>la contra de la contra de<br>la contra de<br>la | )8/2022<br>rata<br>Selarra a patretite solare<br>indemotà di mora, sancori<br>accreti il potriditere quindi<br>ta. | DOVE PAGARET<br>PAGA SUL 5<br>Calegardota at visa d<br>Bana at degit abit can<br>convertine (CBA).<br>PAGA SUL 7<br>In both gla lafford Floats<br>Bancorand, of Superior                         | Lista canali di pagamento<br>ITO O CON LE APP<br>MUI opune collegiadote ai alto de<br>di di pagamento. Potes pagare con e<br>ERRITORIO<br>In Mana, si Marentena, del Tatarco<br>costo. Pope pagare in contesto, con | na www.pagop<br>intua<br>ata canaa<br>intu é                         |
|                  | Torna all                | a home                    |                  |       |  | Utilizza la porzione di av<br>DANCHE E ALTRI CANAL<br>Udi accanto trosi il coltes (di e il coltes<br>interfamente (TRL) per program al coltesenti il<br>regomento allittati.                                                                                                    | iso relativa al o                                                                                                  | Canale di pagamento c<br>Destructore Deniele Terrentine<br>L'une Creates (ANGME 2 & MOSCH-<br>Oggetto del pagamento Assistantese g<br>Caste Chill, 85087<br>Caste Avenie 0010 0000 1 230 2008 01 | IE preferisci.<br>RATA UN<br>JAGUONE<br>6 commissione                                                                                                    | ICA entro il 317<br>Iuro 10.00<br>Celi Pisale Ente Dr<br>80103656638 |
| pri con          | 0                        | Ċ                         |                  |       |  |                                                                                                    |                                                                                                    |                                                                                                    |                                                                                                    |                                                                      |
| Drive<br>Izzator | Samsung N<br>Lettore PDF | Samsung<br>Notes          | Adobe<br>Acrobat |       |  |                                                                                                    |                                                                                                    |                                                                                                    |                                                                                                    |                                                                      |
|                  |                          |                           |                  |       |  |                                                                                                    |                                                                                                    | 0                                                                                                    |                                                                                                    |                                                                      |